OXID EShop Community Edition 4.5.0

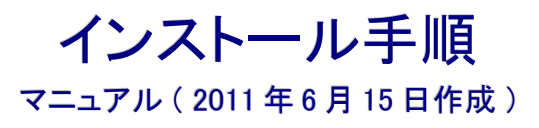

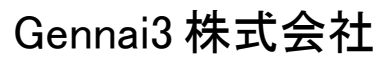

http://www.gennai3.co.jp

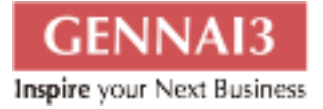

| 目 次                    |    |
|------------------------|----|
| 1 インストールの環境            | 2  |
| 1.10S と OXID eShop の環境 | 2  |
| 1.2インストールのシステム要件       | 2  |
| 第2章 インストール手順           | 4  |
| 1.1 ダウンロード             | 4  |
| 1.2 ソースプログラムの解凍、設定     | 4  |
| 1.3 インストールウィザードの実行     | 5  |
| 1.4 インストール後            | 5  |
| 第3章 スクリーンショット          | 6  |
| お問い合わせ                 | 15 |
| クレジット 謝辞 ライセンス         | 16 |
| 1.5 クレジット              | 16 |
| 1.6 謝辞                 | 16 |
| 1.7 ライセンス              | 16 |

# 1インストールの環境

# 1.1 OS とOXID eShop の環境

OS: Debian

OXID eShop : OXID eShop Community Edition 4.5.0

#### 1.2 インストールのシステム要件

・Webサーバー

Apache Version 1.3 以上 Zend Optimizer 3.3.0 以上 Minimum 100 MB of free webspace mod\_rewrite module 必須

・MySQLデータベース

MySQL 5.0.33 以上

Due to a bug in MySQL 5.0.36 and 5.0.37 as well as 5.0.41, the OXID eShop does not run properly with these versions. If you are using MySQL 5.0.36 or 5.0.37, update MySQL to a newer version.

Database user permissions must allow views creation/deletion

・PHP 言語

PHP 5.2.0\* 以上 PHP 5.2.6 以上を推奨 memory\_limit set at least to 14 MB. 30MB recommended. Activate allow\_url\_fopen or fsockopen to port 80 Apache server variables REQUEST\_URI or SCRIPT\_URI must be set. Switch off PHP4 compatibility mode. (zend.ze1\_compatibility\_mode = Off) ini\_set allowed register\_globals off

以下のPHP 言語のエクステンションモジュールが必要です:

GD LIB Version 2.x

MySQL client connector for MySQL 5

bcmath

JSON

php-xml

libxml2

iconv-extension

tokenizer

mbstring

cURL

### 第2章 インストール手順

#### 1.1 ダウンロード

・コミュニティエディションのダウンロード以下のサイトから最新版をダウンロードします。 OXIDには、ほかに、有償のプロフェッショナル版とエンタープライズ版があります。

http://www.oxidforge.org/downloads

・データベースの作成

MySQLのデータベースを作成します。UTF-8で作成することを推奨します。

CREATE DATABASE 'database-name' DEFAULT CHARACTER SET utf8 COLLATE utf8\_general\_ci;

確認しましょう sql> show databases;

データベースユーザーへの権限で、一般的な CMS 作成時の権限に追加して、CREATE VIEW を設定します。OXID ではインストール時に必要となります。

#### 1.2 ソースプログラムの解凍、設定

ダウンロードしたソースファイルは ZIP 形式です。そのまま解凍すると同じディレクトリに全てのデータが解凍されるので、事前に解凍先のディレクトリを作成します。

その後、インストール先の OS が Debian および FreeBSD の場合は、ファイルのパーミッショ ンを以下のように修正します。

・書き込み権限を設定します。

/out/pictures/ (recurse into subdirectories)

/out/media/ (recurse into subdirectories)

/out/<sTheme from config.inc.php>/src/ (recurse into subdirectories) (/out/basic/src/ during setup)

/log/ (recurse into subdirectories)

<sCompileDir from config.inc.php> (recurse into subdirectories) (/tmp/ during setup)

インストール作業中は書き込み可能にします。 chmod 777 などで

/config.inc.php /.htaccess

インストール終了後は、読み込み専用にします。 chmod 444 などで

/config.inc.php /.htaccess

その他、インストールの詳細手順、以下の英語サイトを参参照しましょう。

http://wiki.oxidforge.org/Installation#Files\_.26\_Folder\_Permission\_Setup

#### 1.3 インストールウィザードの実行

サイトの URL を入力するとインストールプログラムが実行されます。 もし、表示されない場合は、.htaccess などの設定が原因の場合がありますので、確認しましょう。

UTF-8を選択します。

#### 1.4 インストール後

インストール終了後、setup ディレクトリを削除、 config.inc.php ファイルを読み込み専用に 設定します。

# 第3章 スクリーンショット

# インストール後に、サイトヘアクセス(http://www.ドメイン名/)すると以下のような画面が表示されます。赤の箇所がインストール環境として問題があるところで、修正し、再実行します。

| ecking if your system<br>s the requirements                                                                                                    | 2. Welcome<br>Welcome to OXID eShop<br>installation wizard                                                 | 25hop 3. License conditions 4. Database<br>Confirm license conditions Test database connect<br>building tables                                                                          |                                                                 | 5. Directory & login<br>Configuring directories<br>and selecting admin login     | 6. Finish<br>Installation succeeded |
|----------------------------------------------------------------------------------------------------|----------------------------------------------------------------------------------------------------|----------------------------------------------------------------------------------------------------|-----------------------------------------------------------------|----------------------------------------------------------------------------------|-------------------------------------|
| this step we check if                                                                                                    | your system fits the require<br>and shop is: English 💽 , If                                                | ments:<br>needed, activate easily more la                                                                                                    | anguages in admin.                                              |                                                                                  |                                     |
| PHP extensions<br>PHP version at least<br>LIB XML2<br>DOM<br>JSON<br>ICONV<br>Tokenizer<br>MySQL client connec<br>GDib v2 [v1] incl. JF<br>mbstring<br>cURL<br>BCMath<br>OpenSSL<br>SOAP | 5.2.0<br>ctor for MySQL 5<br>PEG support                                                                   | PHP configuration<br>allow_url_fopen or fsock<br>Zend compatibility mode<br>REQUEST_URI set<br>ini_set allowed<br>register_globals must be<br>PHP Memory limit (min. 1<br>UTF-8 support | open to port 80<br>must be off<br>off<br>4MB, 30MB recommended) | Server configuration<br>apache mod_rewrite module<br>Files/folders access rights | 2                                   |
| Your system fits the     The requirement is     Your system doesn'     The requirement co                                                                                                | e requirement.<br>not or only partly fit. The OXI<br>t fit the requirement. The OX<br>vuld not be checked. | D eShop will work anyway and c<br>ID eShop will not work without i                                                                                                    | an be installed<br>t and cannot be installed.                   |                                                                                  |                                     |

# ファイルのパーミッションなど、問題がある箇所を修正すると以下のようにすべて緑になりますので、再度、実行します。

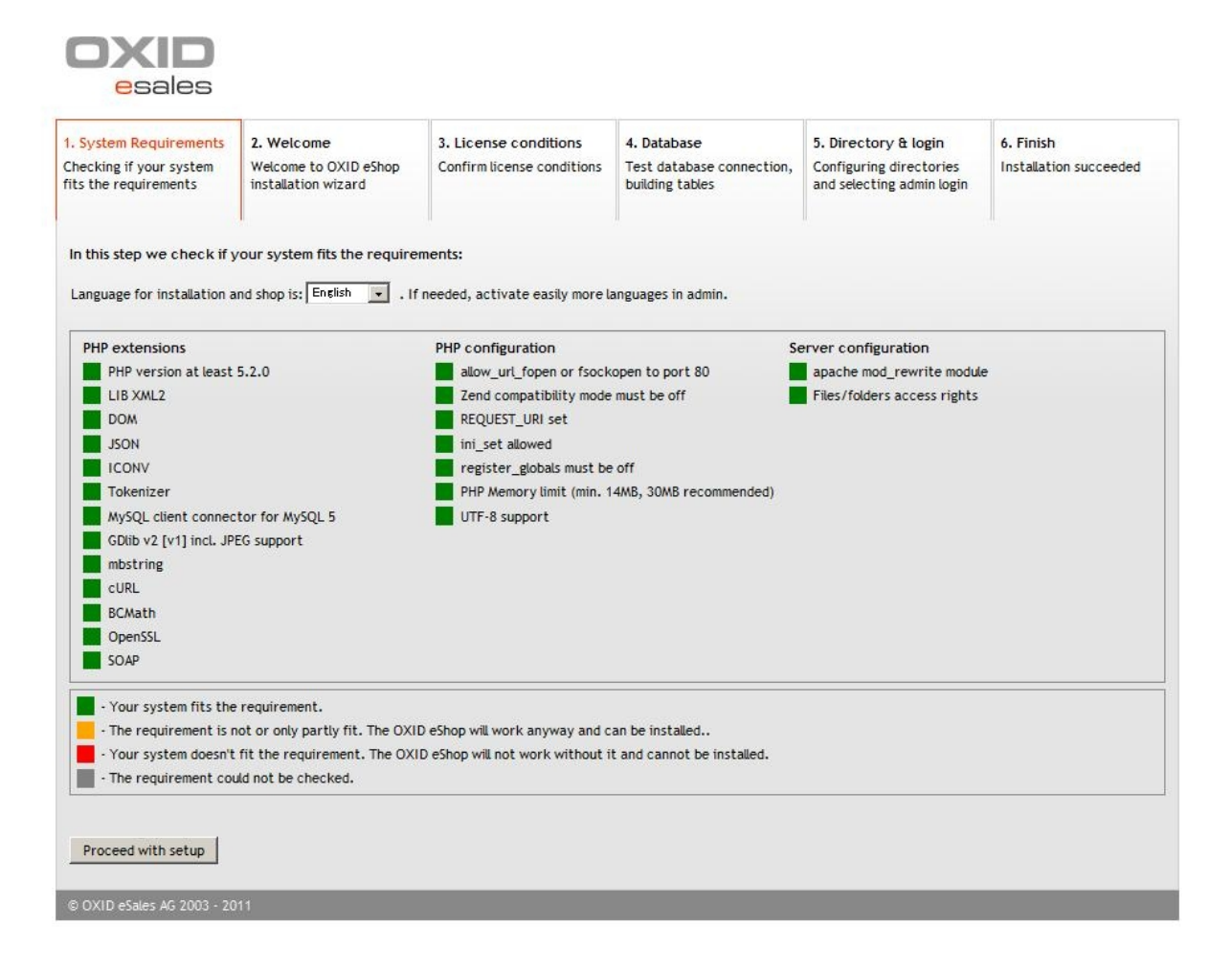

# インストール先の国、Japan などを選択します。 言語は英語を選択します。日本語は作業中で す。

| OXID<br>esales                                                             |                                                            |                                                     |                                                             |                                                                              |                                     |
|----------------------------------------------------------------------------|------------------------------------------------------------|-----------------------------------------------------|-------------------------------------------------------------|------------------------------------------------------------------------------|-------------------------------------|
| 1. System Requirements<br>Checking if your system<br>fits the requirements | 2. Welcome<br>Welcome to OXID eShop<br>installation wizard | 3. License conditions<br>Confirm license conditions | 4. Database<br>Test database connection,<br>building tables | 5. Directory & login<br>Configuring directories<br>and selecting admin login | 6. Finish<br>Installation succeeded |
| Welcome to installation w                                                  | vizard of OXID eShop                                       |                                                     |                                                             |                                                                              |                                     |
| Main delivery country:                                                     | Austria                                                    | If need                                             | ed, activate easily more delive                             | ery countries in admin                                                       |                                     |
| Check for available up                                                     | pdates regularly<br>Nowing instructions to guara           | ntee a smooth installation. Wis                     | hes for best success in using y                             | our OXID eShop by                                                            |                                     |
| OXID eSales AG<br>Bertoldstr. 48<br>79098 Freiburg<br>Deutschland          |                                                            |                                                     |                                                             |                                                                              |                                     |
| Start installation                                                         |                                                            |                                                     |                                                             |                                                                              |                                     |
|                                                                            |                                                            |                                                     |                                                             |                                                                              |                                     |
| © OXID eSales AG 2003 - 20                                                 | 11                                                         |                                                     |                                                             |                                                                              |                                     |

#### ライセンス情報の確認

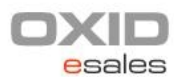

| System Requirements<br>hecking if your system<br>ts the requirements                                                                                                    | 2. Welcome<br>Welcome to OXID eShop<br>installation wizard                                                                                                    | 3. License conditions<br>Confirm license conditions                                                                                                    | 4. Database<br>Test database connection,<br>building tables | 5. Directory & login<br>Configuring directories<br>and selecting admin login | 6. Finish<br>Installation succeeded |
|----------------------------------------------------------------------------------------------------|----------------------------------------------------------------------------------------------------|----------------------------------------------------------------------------------------------------|-------------------------------------------------------------|------------------------------------------------------------------------------|-------------------------------------|
| GNU GENERA<br>Version 3,<br>Copyright (C) 2007 Free<br>Everyone is permitted tu<br>of this license document                                                                                                    | LPUBLIC LICENSE<br>29 June 2007<br>Software Foundation, Inc. «<br>o copy and distribute verbati<br>but changing it is not allowe                                                                                                    | " http://fsf.org/> m copies d.                                                                                                    | •                                                           | и                                                                            |                                     |
| Preambl<br>The GNU General Public<br>software and other kinds<br>The licenses for most so<br>to take away your freed<br>the GNU General Public L<br>share and change all vers<br>software for all its users<br>GNU General Public Licen<br>any other work released<br>your programs, too | e<br>License is a free, copyleft lice<br>of works.<br>If ware and other practical w<br>mo to share and change the w<br>icense is intended to guarant<br>ions of a program-to make s<br>. We, the Free Software Fou<br>se for most of our software;<br>this way by its authors. You | ense for<br>orks are designed<br>orks. By contrast,<br>ee your freedom to<br>ure it remains free<br>dation, use the<br>it applies also to<br>can apply it to |                                                             |                                                                              |                                     |
| C I acceppt license cond<br>I do not accept license                                                                                                    | itions.<br>• conditions.                                                                                                    |                                                                                                    |                                                             |                                                                              |                                     |

データベースの設定をします。 UTF-8を使用する設定を使います。

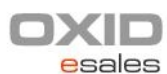

| 1. System Requirements                           | 2. Welcome                                                                                                    | 3. License conditions                                                                                                    | 4. Database                                                                                        | 5. Directory & login                                                    | 6. Finish                                         |
|--------------------------------------------------|----------------------------------------------------------------------------------------------------|----------------------------------------------------------------------------------------------------|----------------------------------------------------------------------------------------------------|-------------------------------------------------------------------------|---------------------------------------------------|
| Checking if your system<br>fits the requirements | Welcome to OXID eShop                                                                                                    | Confirm license conditions                                                                                                    | Test database connection,<br>building tables                                                       | Configuring directories<br>and selecting admin login                    | Installation succeeded                            |
| nes die requirements                             |                                                                                                    |                                                                                                    | Salaring cases                                                                                     | and searching dominio But                                               |                                                   |
| Database is going to be cr                       | eated and needed tables are v                                                                                                 | vritten. Please provide some in                                                                                                    | formation:                                                                                         |                                                                         |                                                   |
| Database hostname                                | localhost                                                                                                    |                                                                                                    |                                                                                                    |                                                                         |                                                   |
| Database name: (                                 | If database does not exist, it                                                                                                | s going to be created)                                                                                                    |                                                                                                    |                                                                         |                                                   |
| Database username:                               |                                                                                                    |                                                                                                    |                                                                                                    |                                                                         |                                                   |
| Database password:                               |                                                                                                    | Show password                                                                                                    | t                                                                                                  |                                                                         |                                                   |
| Demodata:                                        | Install demodata Do not install demodata                                                                                      |                                                                                                    |                                                                                                    |                                                                         |                                                   |
| Use UTF-8 character mi<br>encoding: If<br>se     | UTF-8 character encoding<br>ultilingual eShops. However, U<br>you plan to provide your eSho<br>ts (e. g. English, German, Fre | provides better support for sp<br>TF-8 is slightly slower than the<br>p in many different languages,<br>nch), you don't need UTF-8. | becial chars than other charac<br>standard encoding (ISO 8859-1<br>you should use UTF-8. If you ju | ter encodings. This is particu<br>5).<br>Ist want to provide a few lang | lary important for<br>Juages using related symbol |
| Create database now                              |                                                                                                    |                                                                                                    |                                                                                                    |                                                                         |                                                   |
|                                                  |                                                                                                    |                                                                                                    |                                                                                                    |                                                                         |                                                   |
|                                                  |                                                                                                    |                                                                                                    |                                                                                                    |                                                                         |                                                   |
| © OXID eSales AG 2003 - 20                       | 011                                                                                                    |                                                                                                    |                                                                                                    |                                                                         |                                                   |

### サイトの URL を設定します。 アドミニストレーターのログイン名、パスワードなどを設定します。

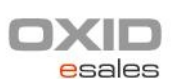

| 1. System Requirements<br>Checking if your system<br>fits the requirements          | 2. Welcome<br>Welcome to OX<br>installation wiz | ID eShop<br>ard          | 3. License conditions<br>Confirm license conditions | 4. Database<br>Test database connection,<br>building tables | 5. Directory & login<br>Configuring directories<br>and selecting admin login | 6. Finish<br>Installation succeeded |
|-------------------------------------------------------------------------------------|-------------------------------------------------|--------------------------|-----------------------------------------------------|-------------------------------------------------------------|------------------------------------------------------------------------------|-------------------------------------|
| Please provide neccesary d<br>Shop URL:<br>Directory for OXID eShop:                | lata for running C                              | XID eShop:<br>http://det | vian1/ox1/                                          |                                                             |                                                                              |                                     |
| Directory for temporary of<br>Administrator e-mail (used<br>Administrator password: | data:<br>I as login name):                      | <br> /var/www            | /ox1/tmp/                                           | freely selectable, min. 6 char                              | s                                                                            |                                     |
| Save and continue                                                                   | isword:                                         | 1                        |                                                     |                                                             |                                                                              |                                     |
| © OXID eSales AG 2003 - 20                                                          | 11                                              |                          |                                                     |                                                             |                                                                              |                                     |

# インストール終了後、setup ディレクトリを削除、config.inc.php ファイルを読み込み専用に設定します。

| OXID<br>esales                                   |                                              |                            |                                              |                                                      |                        |
|--------------------------------------------------|----------------------------------------------|----------------------------|----------------------------------------------|------------------------------------------------------|------------------------|
| 1. System Requirements                           | 2. Welcome                                   | 3. License conditions      | 4. Database                                  | 5. Directory & login                                 | 6. Finish              |
| Checking if your system<br>fits the requirements | Welcome to OXID eShop<br>installation wizard | Confirm license conditions | Test database connection,<br>building tables | Configuring directories<br>and selecting admin login | Installation succeeded |
| Your OXID eShop has been                         | installed successfully.                      |                            |                                              |                                                      |                        |
| Continue to your OXID es                         | Shop: <u>To S</u>                            | hop                        |                                              |                                                      |                        |
| Continue to your OXID es                         | Shop admin interface: <u>To a</u>            | dmin interface             |                                              |                                                      |                        |
| Attention, importa                               | ant:                                         |                            |                                              |                                                      |                        |
| Due to security re                               | asons remove setup                           | directory if not yet       | done during installa                         | tion.                                                |                        |
| Due to security re                               | asons put your con                           | fig.inc.php file to rea    | ad-only mode!                                |                                                      |                        |
|                                                  |                                              |                            |                                              |                                                      |                        |
| © OXID eSales AG 2003 - 20                       | 11                                           |                            |                                              |                                                      |                        |

#### インストール後、最初のサイトのトップ画面

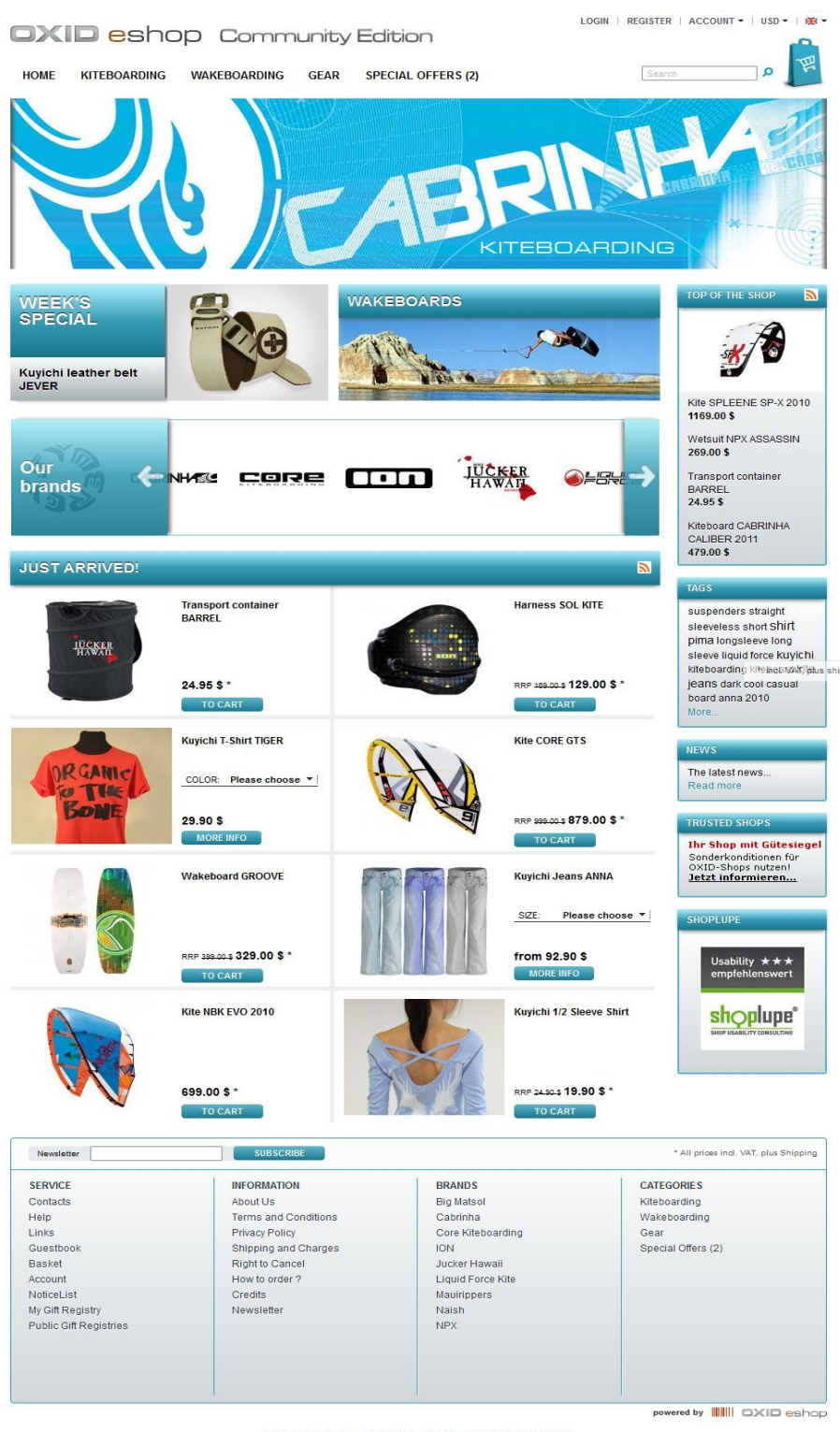

OXID Online Shop - All about watersports, sportswear and fashion Extensive product range and fast shipping guaranteed!

#### 管理画面

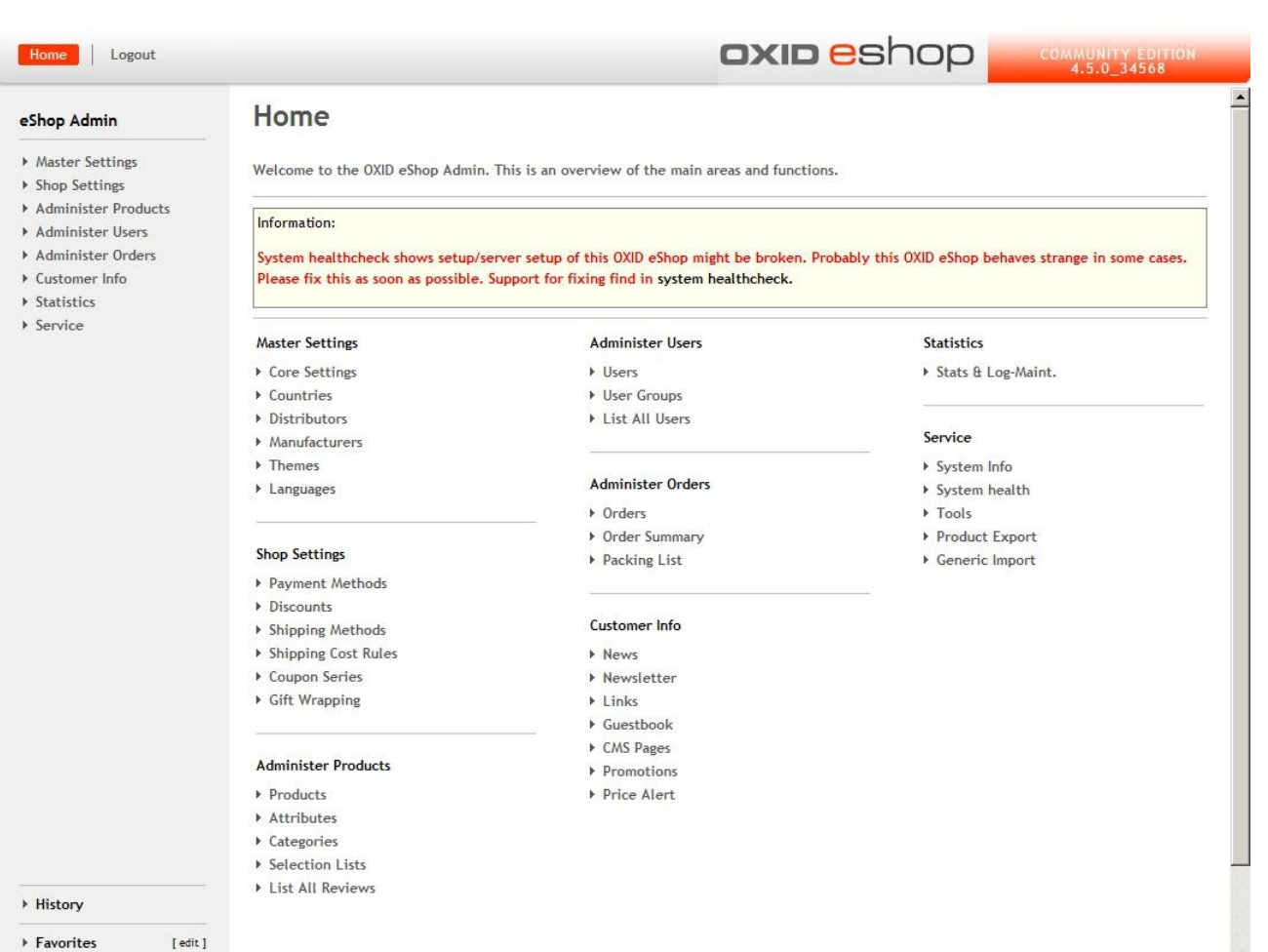

▶ Favorites

-

# お問い合わせ

このマニュアルに関するお問い合わせ、もしくはご意見、ご質問、ご要望などは以下のところま でご連絡下さい。

Gennai3株式会社 〒 210-0844 神奈川県川崎市川崎区渡田新町1-4-9-201 TEL 044-220-1588 FAX 044-220-1588

このマニュアル作成担当者宛ての電子メール: hodota@gennai3.co.jp まで

# クレジット 謝辞 ライセンス

#### 1.5 クレジット

このマニュアルの著者は、Gennai3株式会社です。

#### 1.6 謝辞

### 1.7 ライセンス

本マニュアルの著作権は、以下のライセンスになります。

GNU Free Documentation License, Version 1.1 or any later version published by the Free Software Foundation; A copy of the license is included in the appendix entitled "GNU Free Documentation License".

OXID eShop および本マニュアルで使われている製品および名称については、それぞれの所有者の商標または登録商標です。